# **O\*NET Interest Profiler Instructions**

Paste the following web link into your browser: https://www.onetcenter.org/

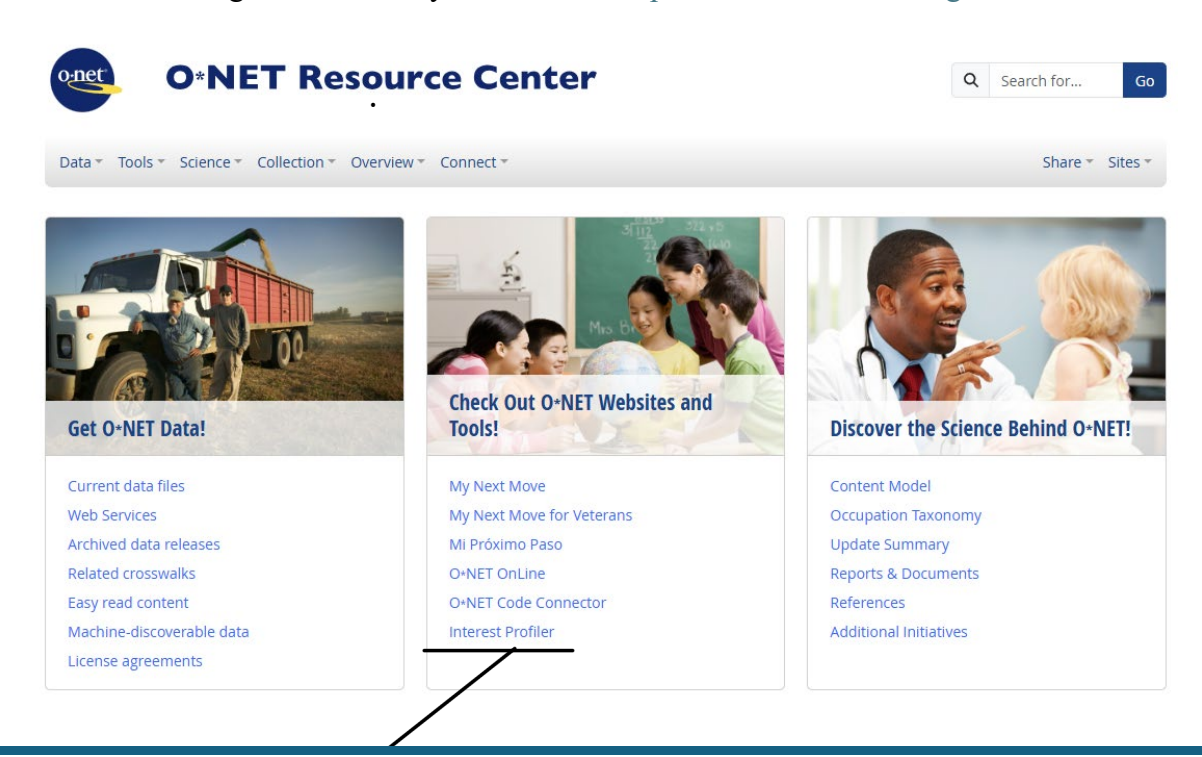

Click here to take the Interest Profiler assessment. Select the WEB BASED version. It has 60 questions.

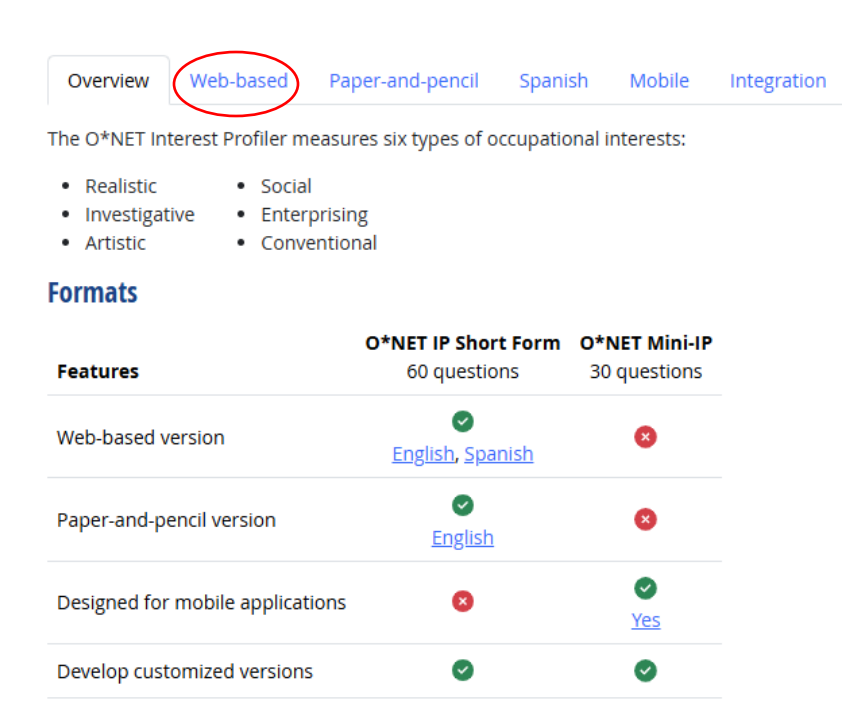

# Click on the Web-Based Interest Profiler link and begin the assessment.

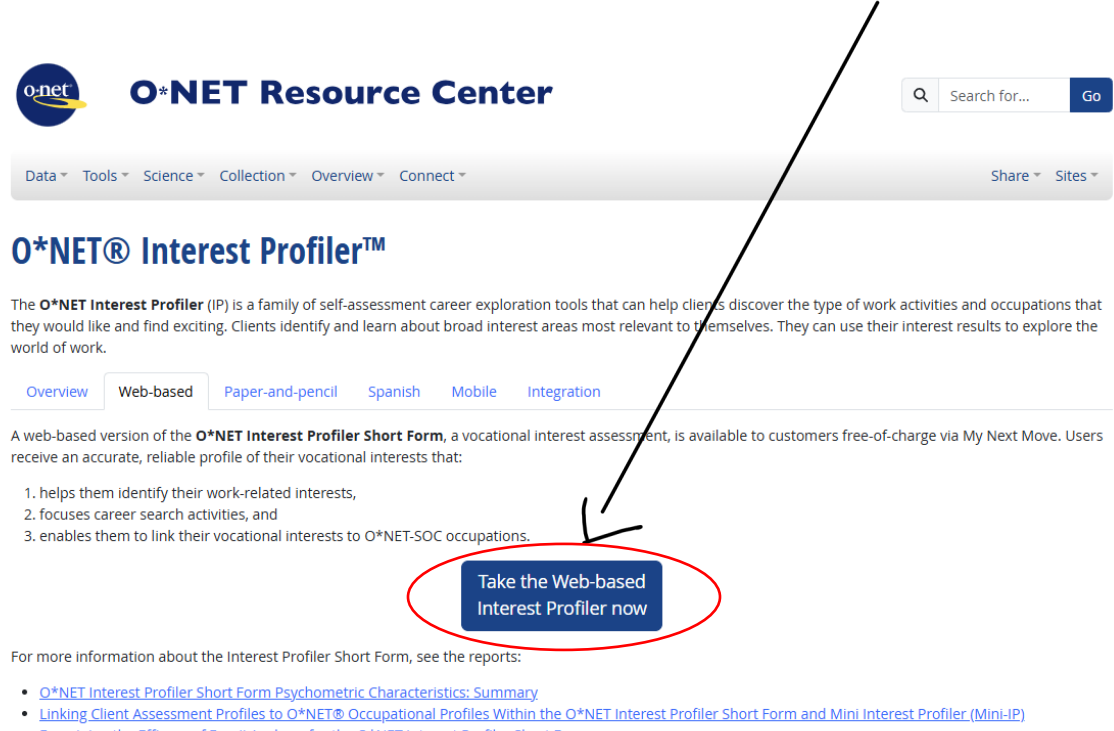

- Examining the Efficacy of Emoji Anchors for the O\*NET Interest Profiler Short Form
- O\*NET Interest Profiler Short Form Paper-and-Pencil Version: Evaluation of Self-Scoring and Psychometric Characteristics
- <u>O\*NET® Interest Profiler Manual</u>

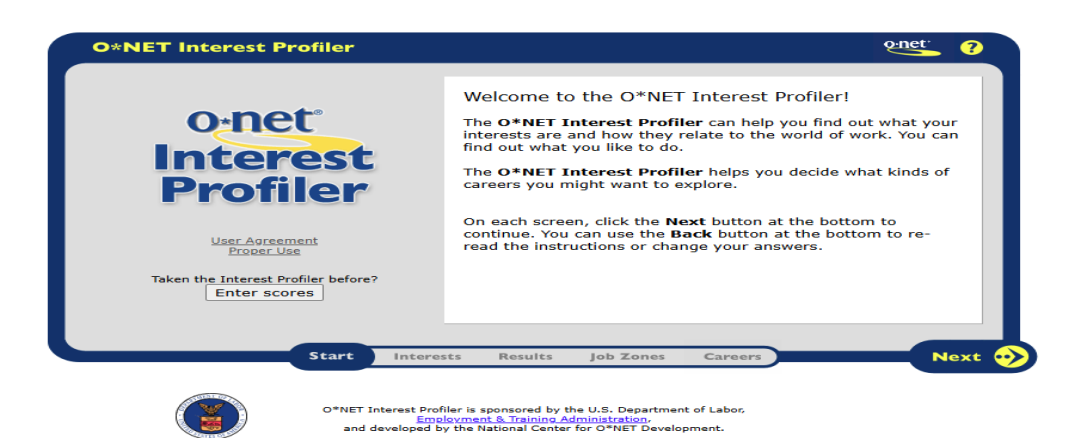

At the bottom you will see four (4) different categories:

- 1. Interest (this is the 60 questions)
- 2. Results (assessment score)
- 3. Job Zones (this provides you with recommended jobs)
- 4. Careers (this provides you with recommended careers)

| Realistic Investigative Social Social | E C<br>0<br>0<br>17<br>16<br>4<br>0 | Here are your Interest Profiler results!   Think of your interests as work you like to do.   Your interests can help you find careers you might like to explore. The more a career meets your interests, the more likely it will be satisfying and rewarding to you.   You can click on any interest below to learn more. When you're ready, click Next to continue.   • Realistic • Social   • Investigative • Enterprising   • Artistic • Conventional |
|----------------------------------------------------------------------------------------------------|-------------------------------------|----------------------------------------------------------------------------------------------------|
| Back                                                                                                    | Start Intere                        | Sts Results Job Zones Careers Nex                                                                                                    |

**Results** (Here is an example of what the results section looks like.)

Click "Print"

Put your name in the box.

You can choose to Print or save this document as a PDF.

Select Print option, or change the destination to 'Save PDF'.

Click "Save". You will have the option to select a location to where to save the file. Select either **"Desktop" OR another place** you can remember

# **Job Zones**

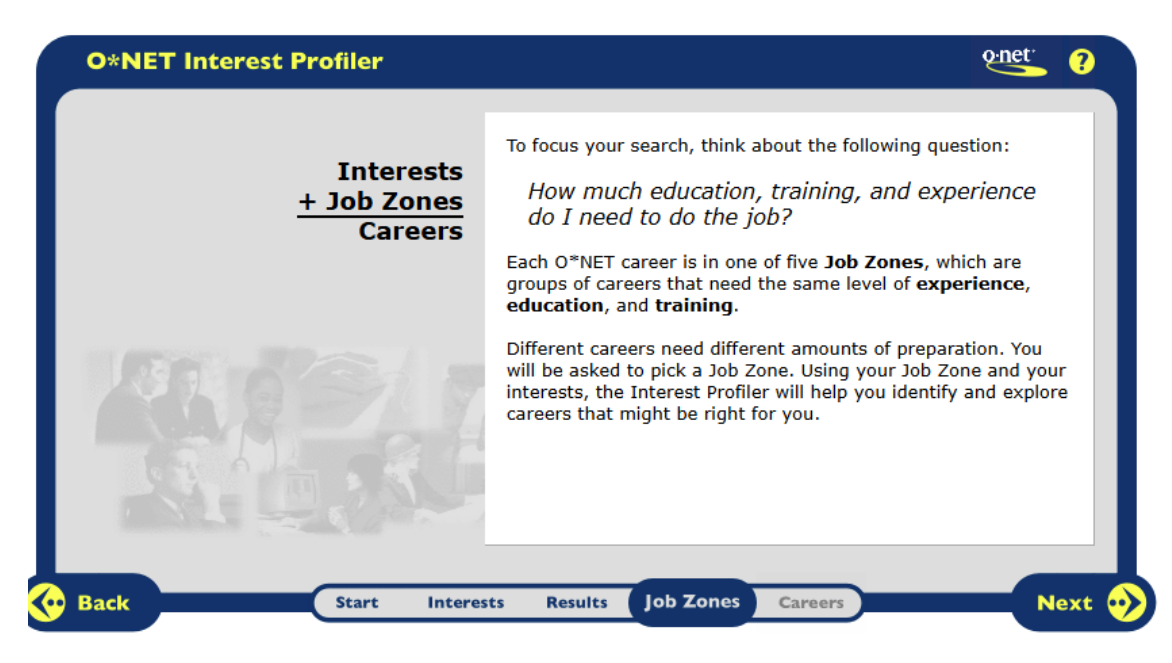

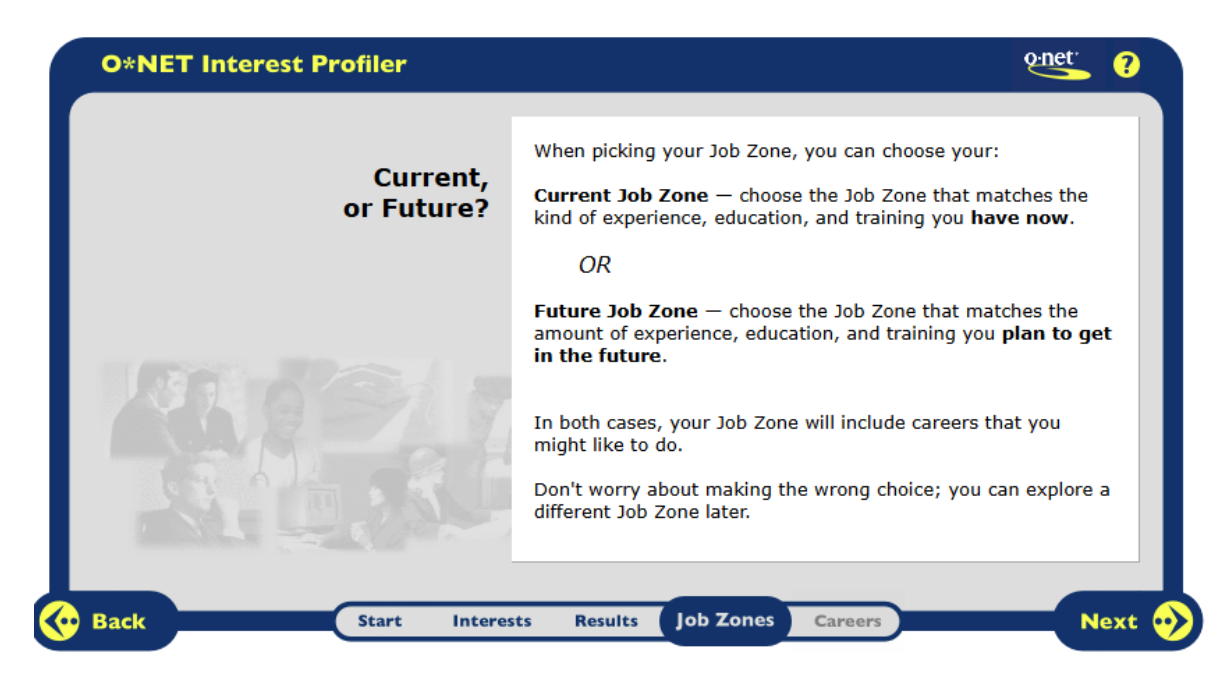

Explore each of the categories to gain an understanding of the different categories. For example, with a degree in your recommended field, you should be able to **select "high job preparation**" because you will have a 4 year degree upon graduation.

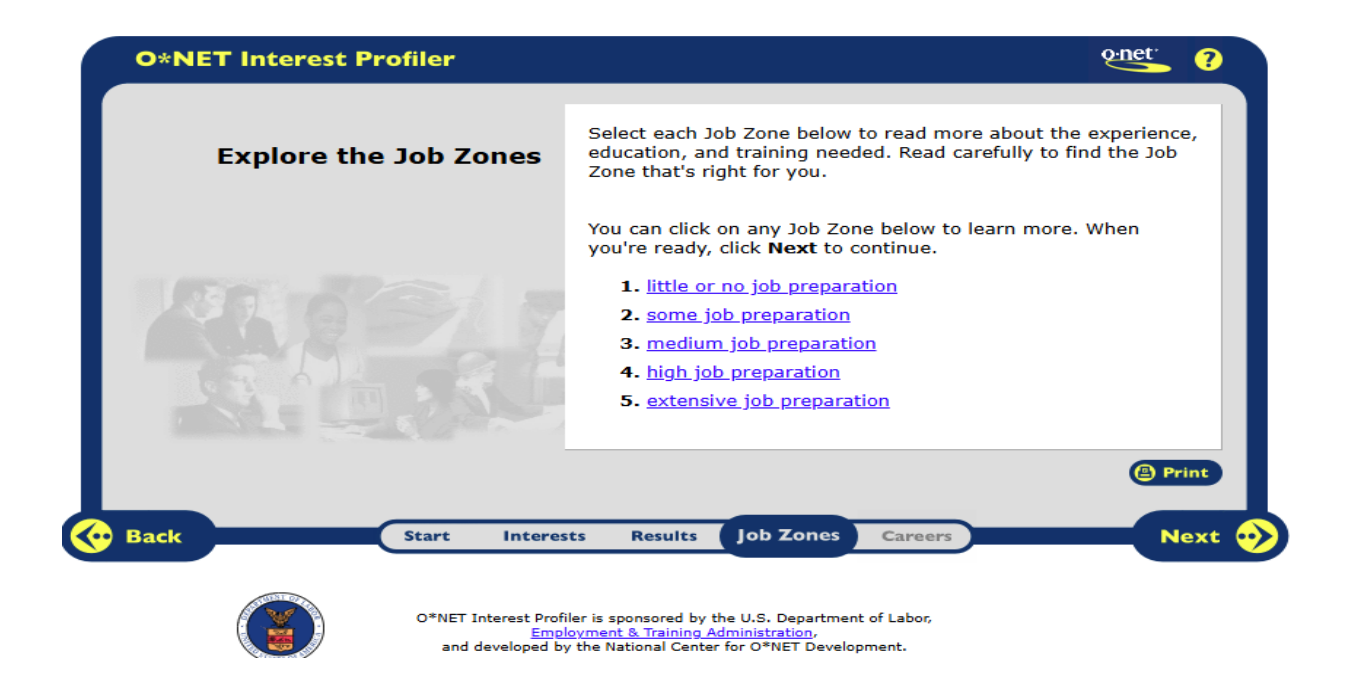

Select which ever job zone that applies to your situation.

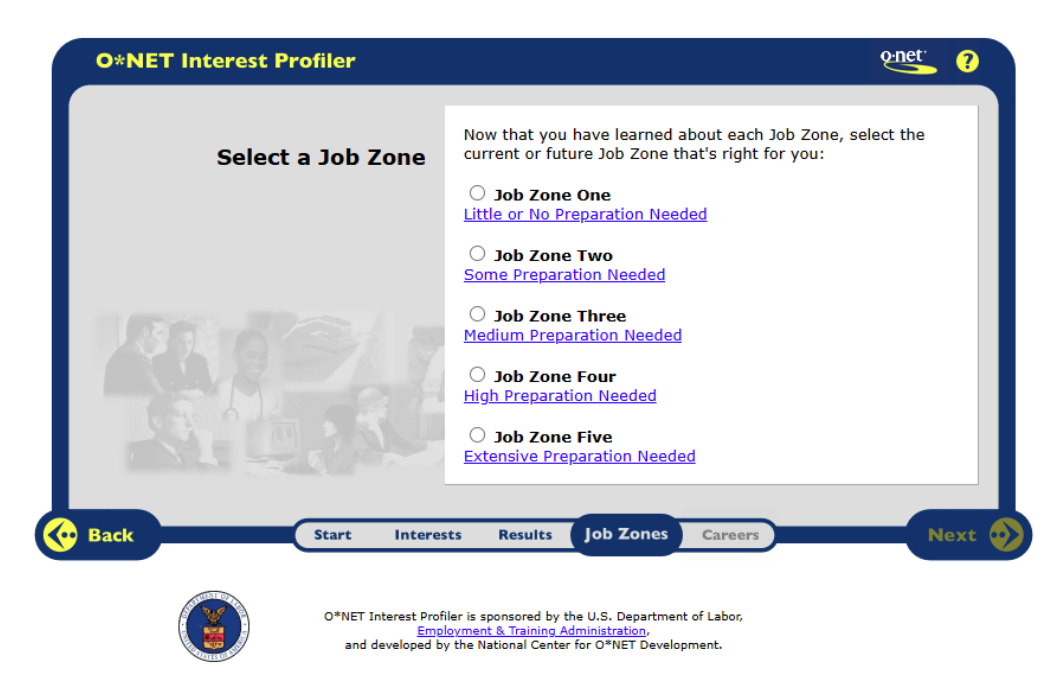

After that selection, you will see your scores and your job zone. The next screen will provide you with career choices. Below is an example of 'what I selected as Job Zone Five'

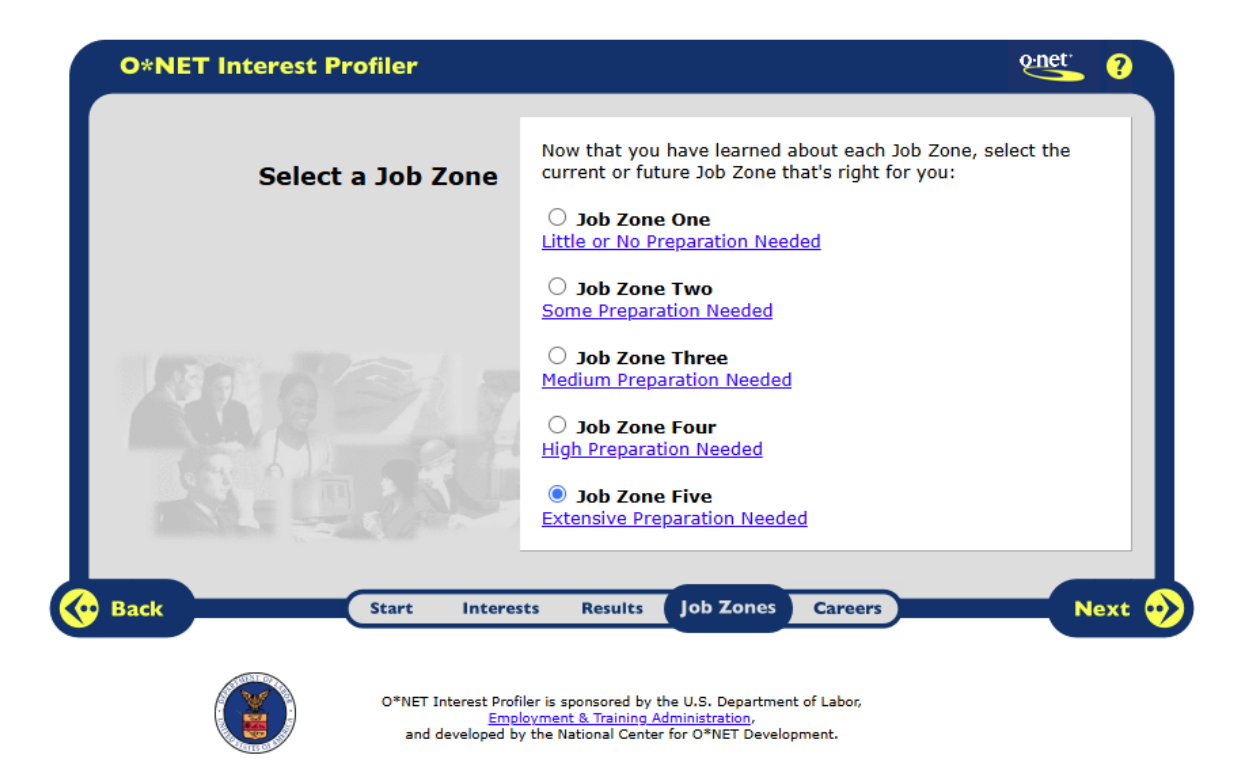

Here is an example of the screen that came up based on my personal career goals/score.

| our interest results:      |       | Your Job Zone:                                                                                                    |
|----------------------------|-------|----------------------------------------------------------------------------------------------------|
| R I A                      | S E C | <b>Job Zone Five</b><br>Extensive Preparation Needed                                                                                               |
| Realistic<br>Investigative | 0     | On the next screen, you will see careers related to<br>your Interest Profile in your chosen Job Zone.<br>Click the <b>Next</b> button to continue. |
| Social                     | 16    |                                                                                                    |
| Enterprising               | 4     |                                                                                                    |
| Conventional               | 0     |                                                                                                    |
|                            |       |                                                                                                    |

Here is a screen shot of the careers associated with my experience, skills, etc. You will see 'best fit' as a dark puzzle and 'great fit' as a light puzzle.

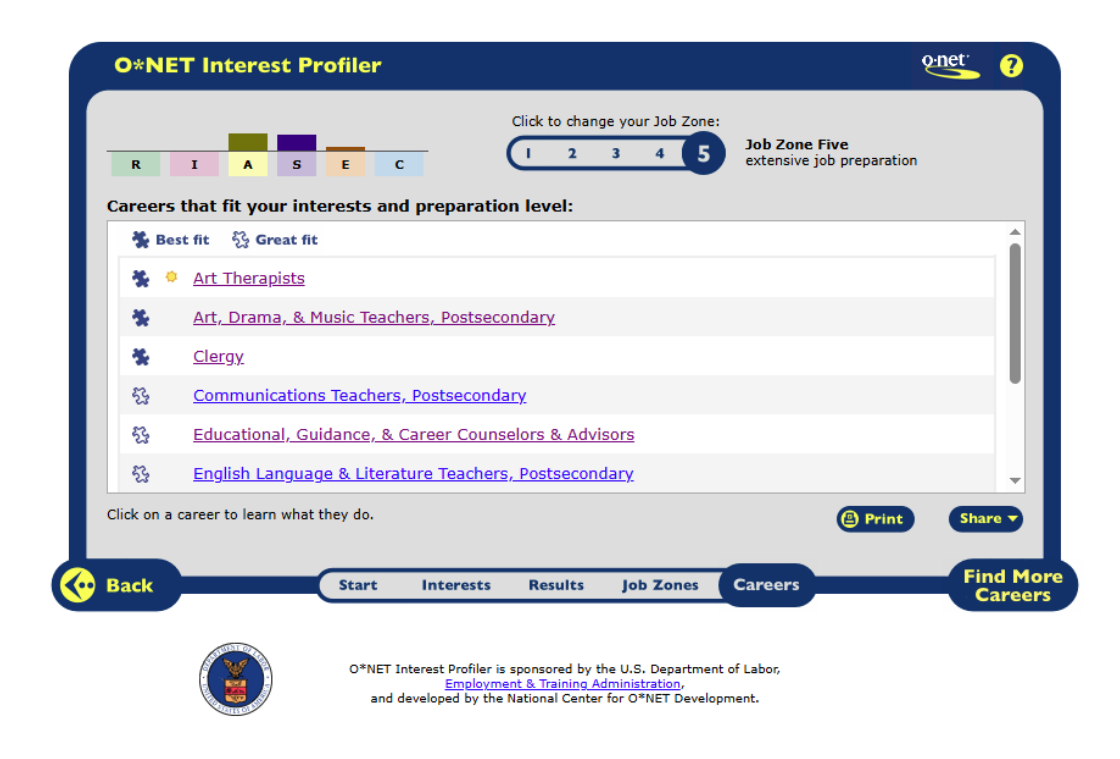

After you see a **career choice** you will see "my next move" screen with all of the information concerning this career. For example, I selected 'communication teachers' post-secondary. You will see all of the following information pertaining to that career. Like you did the previous information, you can **print** this document and save it.

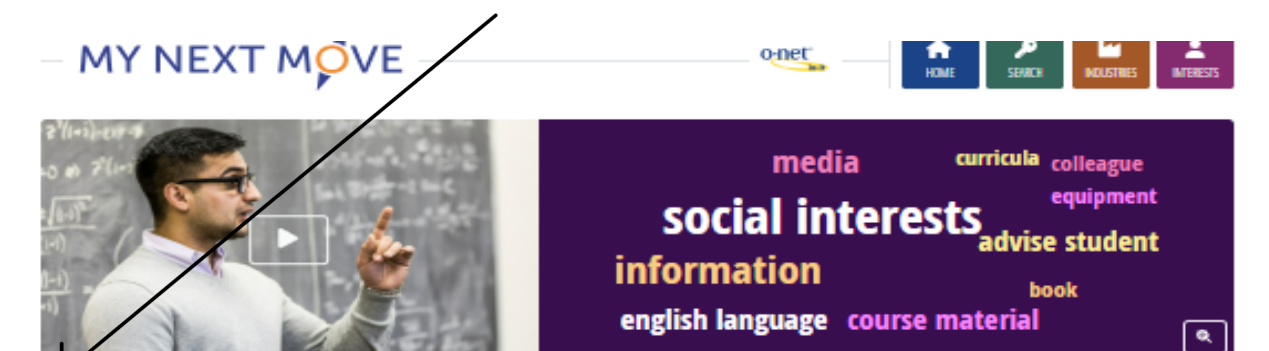

· listening to others, not interrupting, and

noticing a problem and figuring out the best

· teaching people how to do something

understanding people's reactions

asking good questions reading work related information

# Communications Teachers, Postsecondary

🖨 Print 😢 Share -

Also called: Communication Instructor, Communication Professor, Instructor, Professor

#### What they do:

Teach courses in communications, such as organizational communications, public . Evaluate and grade students' class work, assignments, and papers. relations, radio/television broadcasting, and journalism. Includes both teachers primarily engaged in teaching and those who do a combination of teaching and research

### On the Job, you would:

Verbal

Initiate, facilitate, and moderate classroom discussions.

ABILITIES

Ideas and Logic

- · Complie, administer, and grade examinations, or assign this work to others.

communicate by speaking

use rules to solve problems

listen and understand what people say

make general rules or come up with

answers from lots of detailed information

## KNOWLEDGE

#### Arts and Humanities

- English language
- philosophy and religion
- **Education and Training**

### teaching and course design

Communications

#### multimedia

- Math and Science
- psychology

### PERSONALITY

People interested in this work like activities that include helping people, teaching, and talking.

They do well at lobs that need:

- Dependability
- Independence

EDUCATION ·

master's degree or

doctoral degree

usually needed

î

\*

P

\* \* \* \* \*

Get started on your career:

Find Training

- Concern for Others
- Integrity
- Self Control
- Innovation

ø

SKILLS

**Basic Skills** 

Social

Problem Solving

way to solve it

# TECHNOLOGY -

#### You might use software like this on the job:

- Graphics or photo imaging software Adobe Creative Cloud software
- Adobe Illustrator 4
- Computer based training software
- Learning management system LMS m
- Moodle
- Video creation and editing software
- Apple Final Cut Pro
- Video production software

## EXPLORE MORE

- Education Teachers, Postsecondary English Language & Literature Teachers,
- Postsecondary Library Science Teachers, Postsecondary
- . Political Science Teachers, Postsecondary Sociology Teachers, Postsecondary -
- You might like a career in one of these
- Industries:
- Education

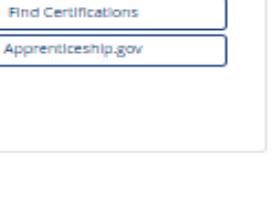

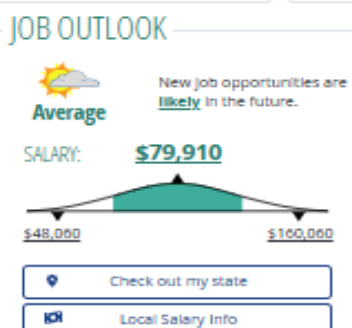

Find Jobs

At the top of the page, you'll see descriptions and tasks related to the career you selected. Below that you'll see the Knowledge, Skills, Abilities, Personality, and Technology you'll need for success.

# EDUCATION:

This section lets you know what/ if any degrees you will need. You can find training, certifications, and even the opportunity to become an apprentice.

# JOB OUTLOOK:

The job outlook section has many important things to note:

- 1. The outlook for the future (sunny, cloudy, etc).
  - In this example you will see 'new job' opportunities are likely in the future.
- 2. The salary range for this outlook

| – JOB OUT | ILOOK                                              |
|-----------|----------------------------------------------------|
| Average   | New job opportunities are<br>likely in the future. |
| SALARY:   | \$79,910                                           |
| \$48,000  | \$100,000                                          |
| <b>\$</b> | Check out my state                                 |
| (LC)      | Local Salary Info                                  |
| 0         | Find Jobs                                          |

3. When you click on "check out my state", you will see a heat map that includes the above average locations (orange) and the below average (dark blue) locations.

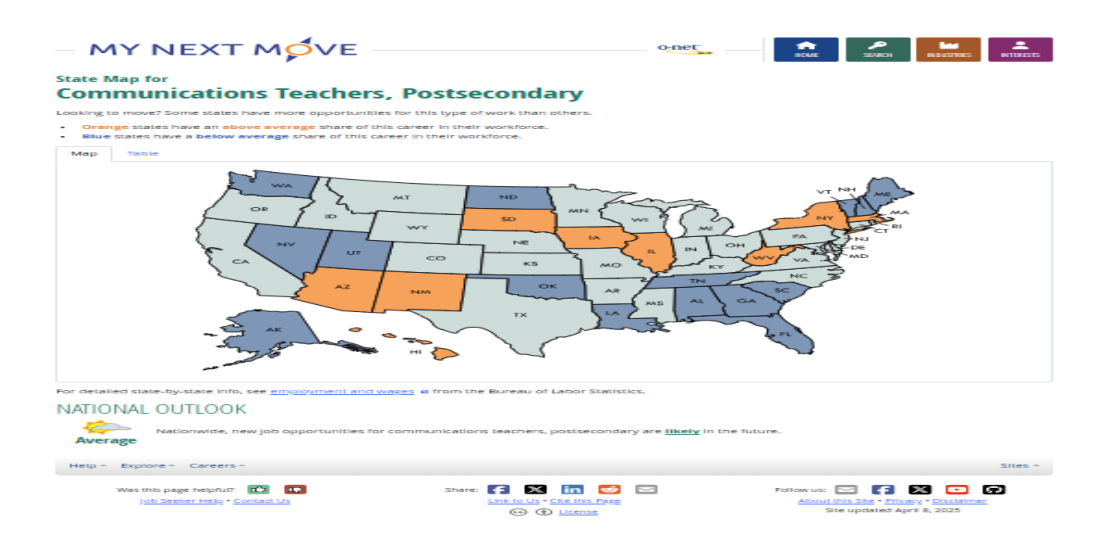

- 4. You can also view local salary info and jobs in any zip code.
  - This will give you updated job listings based on your initial career selection.